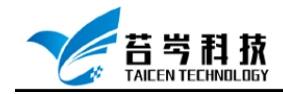

# Custom Devices 生成与编程

# 操作手册

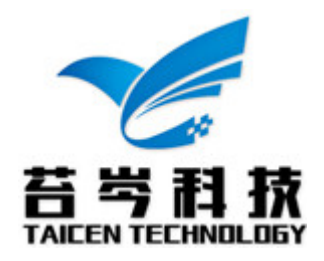

©2019 苔芩科技

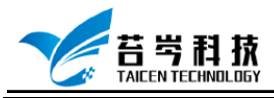

#### 目录

| 创建 Custom Devices 项目模板                | 3   |
|---------------------------------------|-----|
| Custom Devices 项目编程                   | 5   |
| 创建 Custom Devices 在 CompactRIO 平台运行文件 | .10 |

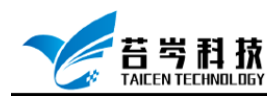

### 创建 Custom Devices 项目模板

- 1. 电脑中已安装 Labview 软件
- 2. 安装了 Labview 软件后,本地磁盘中会生成 Custom Devices 模板生成工具,点击进入模板生成工具,

地 址 : C:\Program Files (x86)\National Instruments\LabVIEW 2018\vi.lib\NI Veristand\Custom Device Tools\Custom Device Template Tool\ Custom Device Template Tool.vi

| 📙 🛛 🚽 📕 🔻 🛛 Custom I                                                       | Device Template Tool                     |                     |                       |        |     |           | - 0         | Х          |
|----------------------------------------------------------------------------|------------------------------------------|---------------------|-----------------------|--------|-----|-----------|-------------|------------|
| 文件 主页 共享                                                                   | 查看                                       |                     |                       |        |     |           |             | ~ <b>?</b> |
| $\leftrightarrow$ $\rightarrow$ $\checkmark$ $\uparrow$ $\square$ $\ll$ La | bVIEW 2018 > vi.lib > NI Veristand > Cus | tom Device Tools >( | Custom Device Templat | e Tool | ~ Ū | 搜索"Custom | Device Temp | <b>م</b> ا |
| <b>斗</b> 曲油注词                                                              |                                          | 修改日期                | 类型                    | 大小     |     |           |             |            |
|                                                                            | 🛃 Add VI Template to Library             | 2018/5/9 10:35      | LabVIEW Instru        | 17 KB  |     |           |             |            |
|                                                                            | 📕 Create Configuration Source Distribu   | 2018/5/9 10:35      | LabVIEW Instru        | 45 KB  |     |           |             |            |
|                                                                            | 📕 Create Engine Source Distribution      | 2018/5/9 10:35      | LabVIEW Instru        | 39 KB  |     |           |             |            |
| 🏥 文档 🛛 🖈                                                                   | 🛃 Create Guid Lookup Global              | 2018/5/9 10:35      | LabVIEW Instru        | 41 KB  |     |           |             |            |
| 📰 图片 🛛 🖈                                                                   | 🕟 Custom Device Template Tool            | 2018/6/11 12:02     | LabVIEW Library       | 4 KB   |     |           |             |            |
| <mark> </mark> 19.0 <                                                      | 📕 Custom Device Template Tool            | 2020/1/2 17:14      | LabVIEW Instru        | 72 KB  |     |           |             |            |
| , Word文档                                                                   | s GUID Generator                         | 2018/5/9 10:36      | LabVIEW Instru        | 8 KB   |     |           |             |            |
| 操作手册                                                                       | 属 Set Configuration VI XML               | 2018/5/9 10:35      | LabVIEW Instru        | 9 KB   |     |           |             |            |
|                                                                            | 👚 Template Custom Device File            | 2018/5/9 8:48       | XML 文档                | 2 KB   |     |           |             |            |
| len OneDrive                                                               |                                          |                     |                       |        |     |           |             |            |
| 🔲 此申脑                                                                      |                                          |                     |                       |        |     |           |             |            |
| 3D 对会                                                                      |                                          |                     |                       |        |     |           |             |            |
| → 00 八歳                                                                    |                                          |                     |                       |        |     |           |             |            |
|                                                                            |                                          |                     |                       |        |     |           |             |            |
| ■ 四方                                                                       |                                          |                     |                       |        |     |           |             |            |
|                                                                            |                                          |                     |                       |        |     |           |             |            |
| ↓ ト                                                                        |                                          |                     |                       |        |     |           |             |            |
| ♪ 音乐                                                                       |                                          |                     |                       |        |     |           |             |            |
| <u>—</u> 采叫                                                                |                                          |                     |                       |        |     |           |             |            |
| windows (C:)                                                               |                                          |                     |                       |        |     |           |             |            |
| DVD 兆动論 (D:) ni                                                            |                                          |                     |                       |        |     |           |             |            |
| 💣 网络                                                                       |                                          |                     |                       |        |     |           |             |            |
|                                                                            |                                          |                     |                       |        |     |           |             |            |
|                                                                            |                                          |                     |                       |        |     |           |             |            |
| 。人在日                                                                       |                                          |                     |                       |        |     |           |             | <u></u>    |
| 9 个项目                                                                      |                                          |                     |                       |        |     |           |             |            |
|                                                                            |                                          |                     |                       |        |     |           |             |            |
|                                                                            |                                          |                     |                       |        |     |           |             |            |

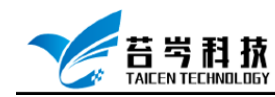

3. 配置生成工具参数,选择文件生成路径,输入 Custom Devices 项目名称,选 择执行模式,有需要时可以添加子页面,点击左上角运行按钮,就可以自动

生成 Custom Devices 模板

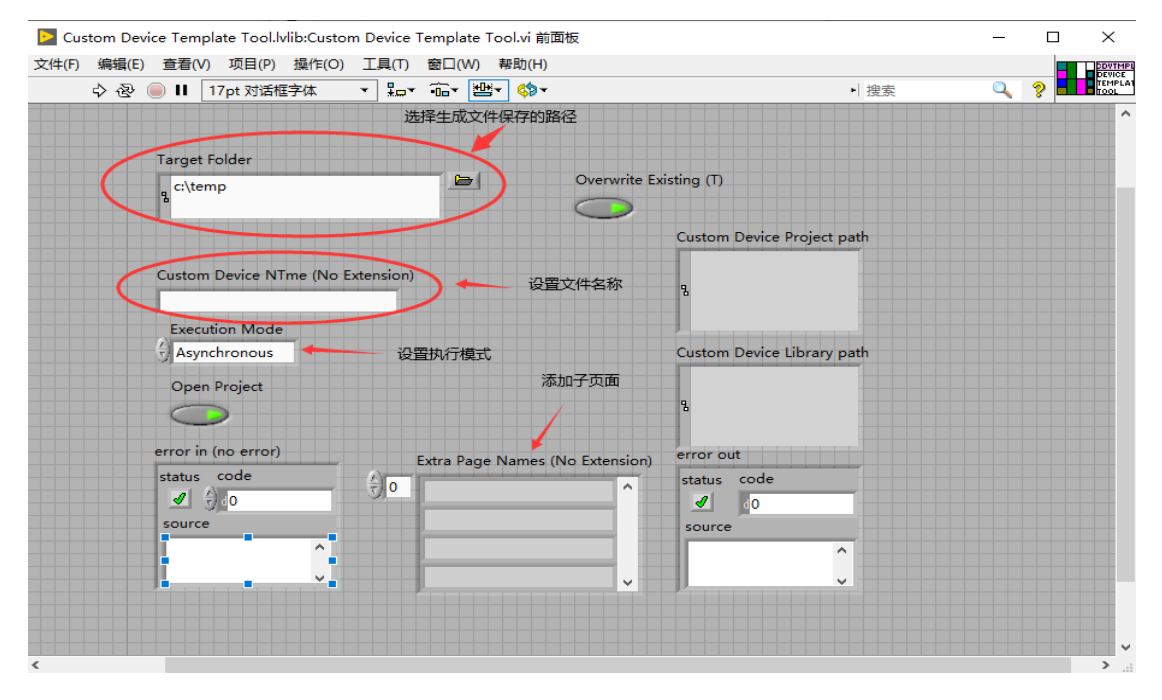

4. 查看生成的 Custom Devices 模板

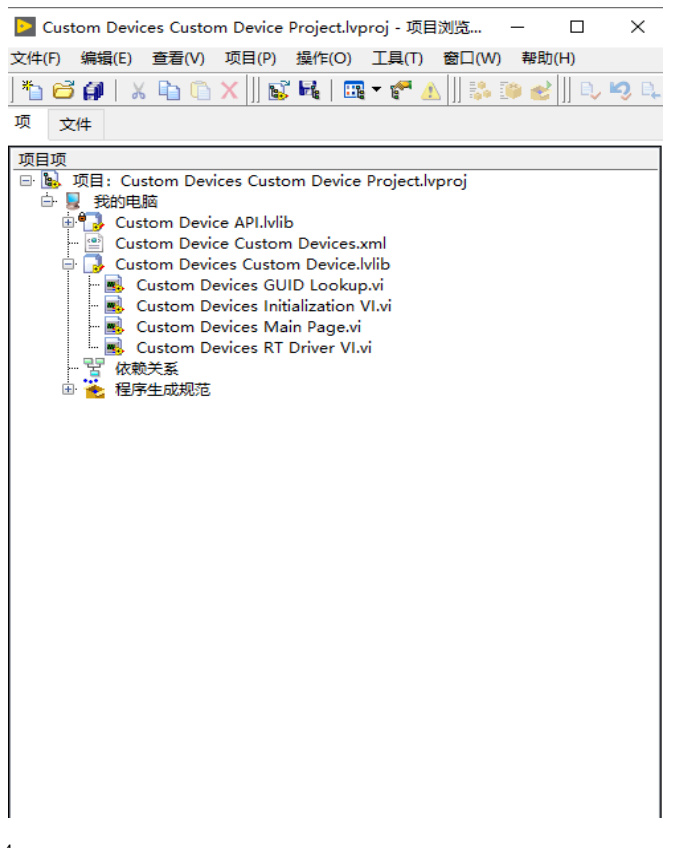

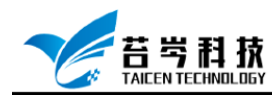

#### Custom Devices 项目编程

1. 打开 Custom Devices 项目,

Initialization.vi 实现的功能是当 Veristand 中创建该 Custom Devices 时,为 Custom Devices 创建相对应的属性和通道;

Main Page.vi 实现的功能是在 Veristand 中显示 Custom Devices 的属性和通道的信息;

RT Driver.vi 是 Custom Devices 的执行核心,也是最终在 RT 环境下运行的程序, Custom Devices 调用外设和数据处理的功能就是在这个 vi 中实

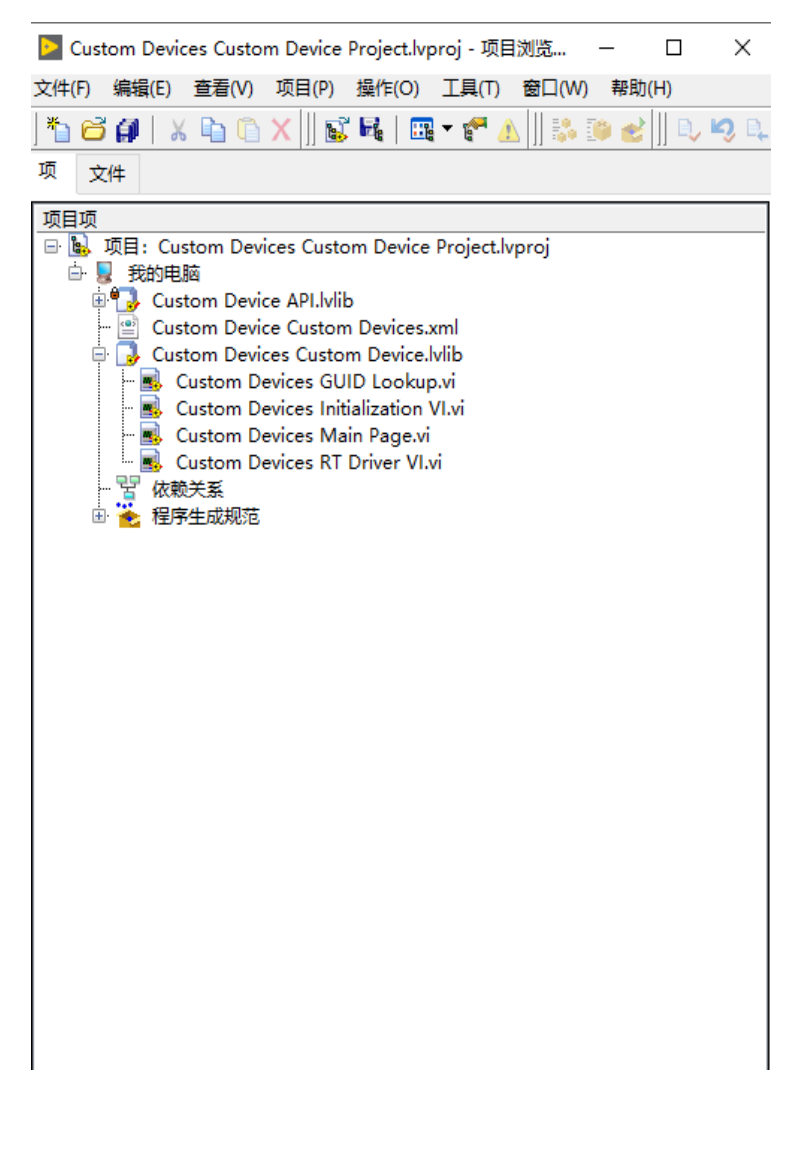

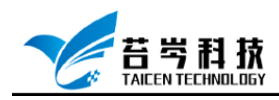

2. 点击打开 Initialization VI.vi, 1和3中使用的 vi 是 Add Custom Device Section, 实现逻

辑上的分组; 2和4中使用的 vi 是 Add Custom Device Channel,为各分组添加通道; 5 中使用的 vi 是 Set Item Property,定义设备属性,各 vi 位置:右键-NI Veristand-Custom Devices API-Configuration

| 文件(F) 編編(E) 重置(V) 項目(P) 操作(D) 工具(T) 查口(V) 解散(H)<br>◆ ④ ● Ⅱ ● 號 uo d ● Top 对话信字 17pt 对话信字体 ▼ Sor Gor @ * Mod ● 全委 ● 全委 ● 全委 ● 12pt 对话信字体 ▼ Sor Gor @ * Mod ● 全委 ● 12pt Of Correct Parts the device as the specified custom device type (Aynchronous, Inine, etc.) and sets is dependencies as specified in the custom device XML definition file. The version information in the XML file has also been applied. | 🕑 Cue  | stom Dev | vices                                        | Custor                                      | n Device                         | e.lvlib:Cu                                  | ustom Device                                                                                     | es Initializati                                                | ion V | l.vi 程                    | 序框图              | (Cust                                           | om D            | evices Custor                            | n Device Pr                | oject.lvproj/我                         | -                                           |       |       | Х      |
|----------------------------------------------------------------------------------------------------|--------|----------|----------------------------------------------|---------------------------------------------|----------------------------------|---------------------------------------------|--------------------------------------------------------------------------------------------------|----------------------------------------------------------------|-------|---------------------------|------------------|-------------------------------------------------|-----------------|------------------------------------------|----------------------------|----------------------------------------|---------------------------------------------|-------|-------|--------|
| ◆ ⑧ ● Ⅱ ● №                                                                                                    | 文件(F)  | 编辑(E)    | )查                                           | <b>≣(V)</b>                                 | 项目(P)                            | 操作((                                        | O) 工具(T)                                                                                         | 窗口(W)                                                          | 帮助(   | (H)                       |                  |                                                 |                 |                                          |                            |                                        |                                             |       |       | VICDEV |
| Maintain the connector pane for this template VI.<br>This VI gets called after a new custom device is created. System Explorer creates the device as the specified custom device type (Aynchronous, Inline, etc.) and sets its dependencies as specified in the custom device XML definition file. The version information in the XML file has also been applied.                                               |        | \$֎      |                                              | 9                                           | 9 <b>.</b> 4                     | • <b>*</b> •                                | ♪ 17pt 对话                                                                                        | 框字体                                                            | •     | ±                         | • <b>••</b> •    | <b>\$</b> .                                     | 2               |                                          |                            | ▶│搜索                                   |                                             | ٩     | ?     | TEMPLT |
| Custom Devices Custom Device Project lynnoi/册的由版《                                                                                                    | Custom | Devices  | Main<br>This<br>type<br>info<br>Item<br>n XM | rtain t<br>VI ge<br>(Aync<br>(Aync<br>matio | ts called<br>hronous<br>n in the | after a<br>after a<br>, Inline,<br>XML fill | ane for this to<br>new custom<br>etc.) and set<br>e has also be<br>1<br>1<br>* In<br>0<br>F<br>F | emplate VI.<br>device is c<br>ts its depen<br>een applied<br>, | 2     | d. Sy:<br>ies a:<br>itput | stem E<br>s spec | xplore<br>fied in<br>错误 ▼<br>3<br>输出1<br>Dutput | r crea<br>the c | tes the device<br>ustom device<br>4<br>I | e as the spe<br>XML defini | ecified custom of<br>tion file. The ve | Device<br>rsion<br>Device<br>Point<br>Point | r out | n Ref |        |

©2019 苔岑科技

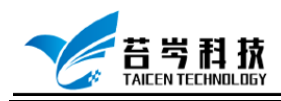

打开 Main Page.vi, Main page 中采用了一个顺序帧结构和一个事件结构。
 在顺序帧结构中所做的工作是读取默认的属性,当属性在 Veristand 中的配置,通过事件结构将新值赋给 Custom Devices 属性; 1 中所用 vi 是 Get Item property, 第二步是添加事件结构, 3 是 Set Item property

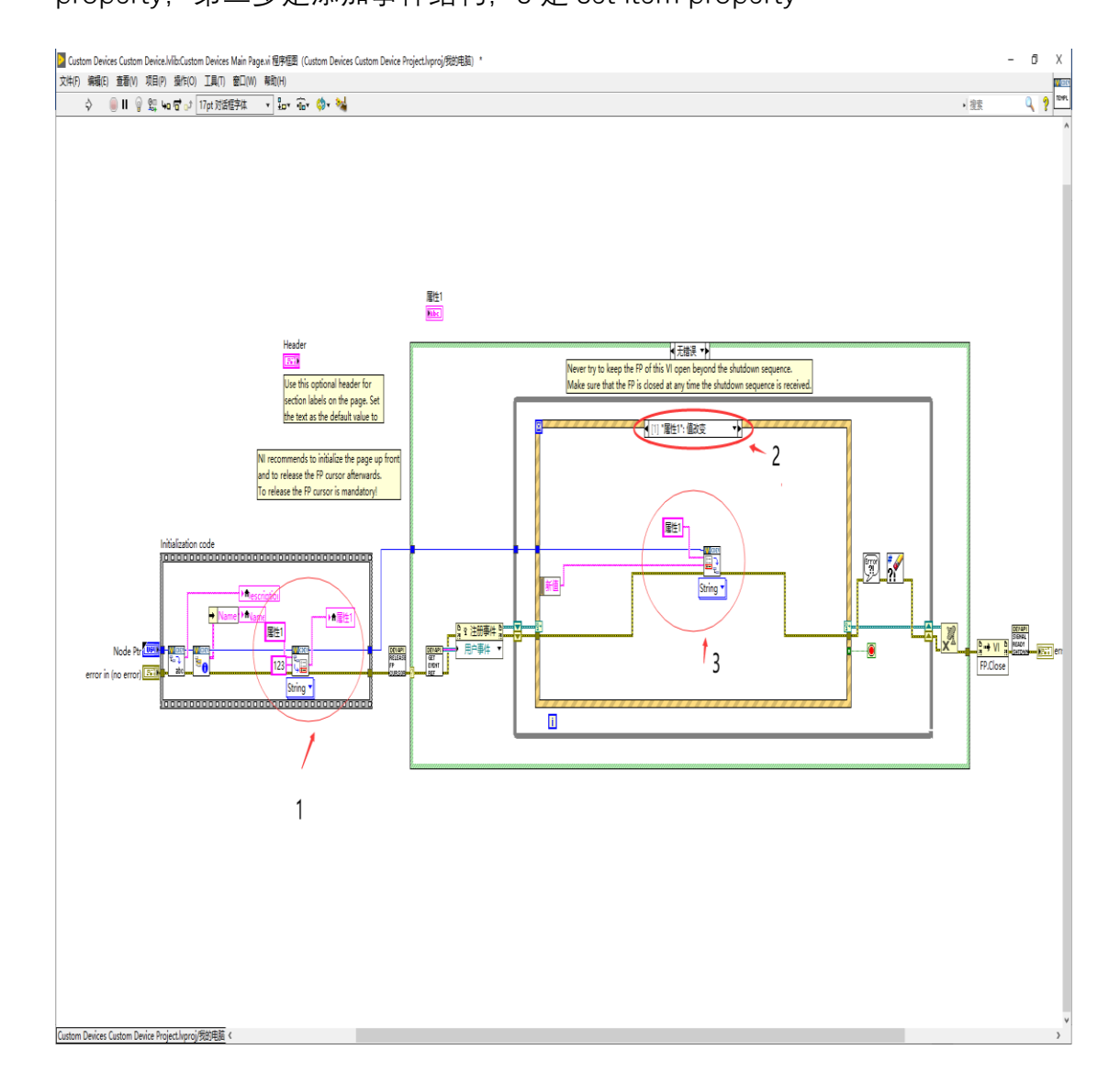

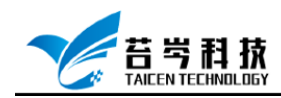

#### 4. 打开 RT Driver VI.vi,添加代码读取 Main Page.vi 传入的属性值

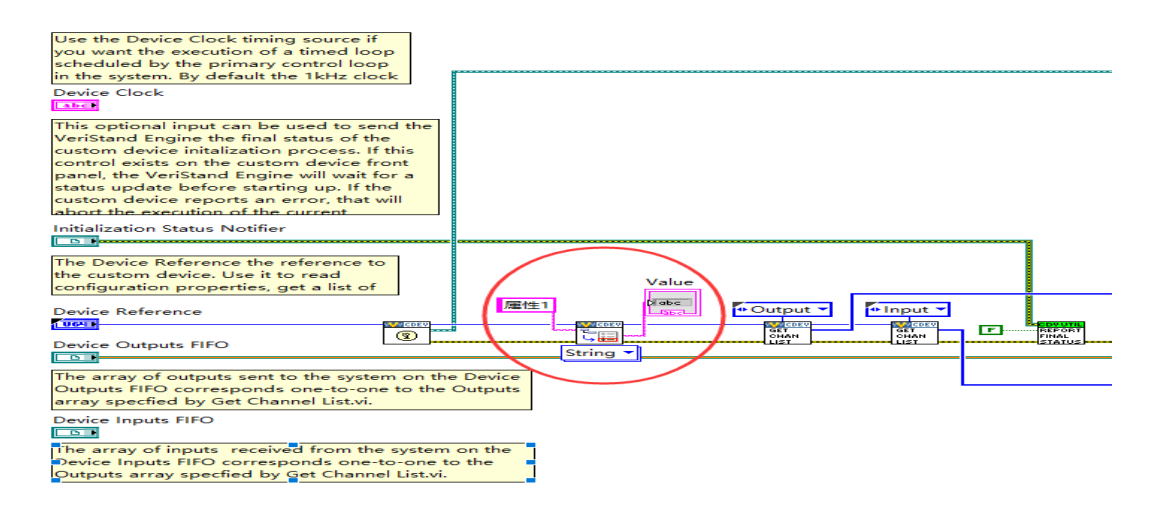

5. 利用 RT FIFO Read 获取模型产生的数据,输入的数据为一个数组的形式,需要通过数 组索引把单个数据提取出来,通过编写的代码运算后,输出,输出接收端是接收的是一

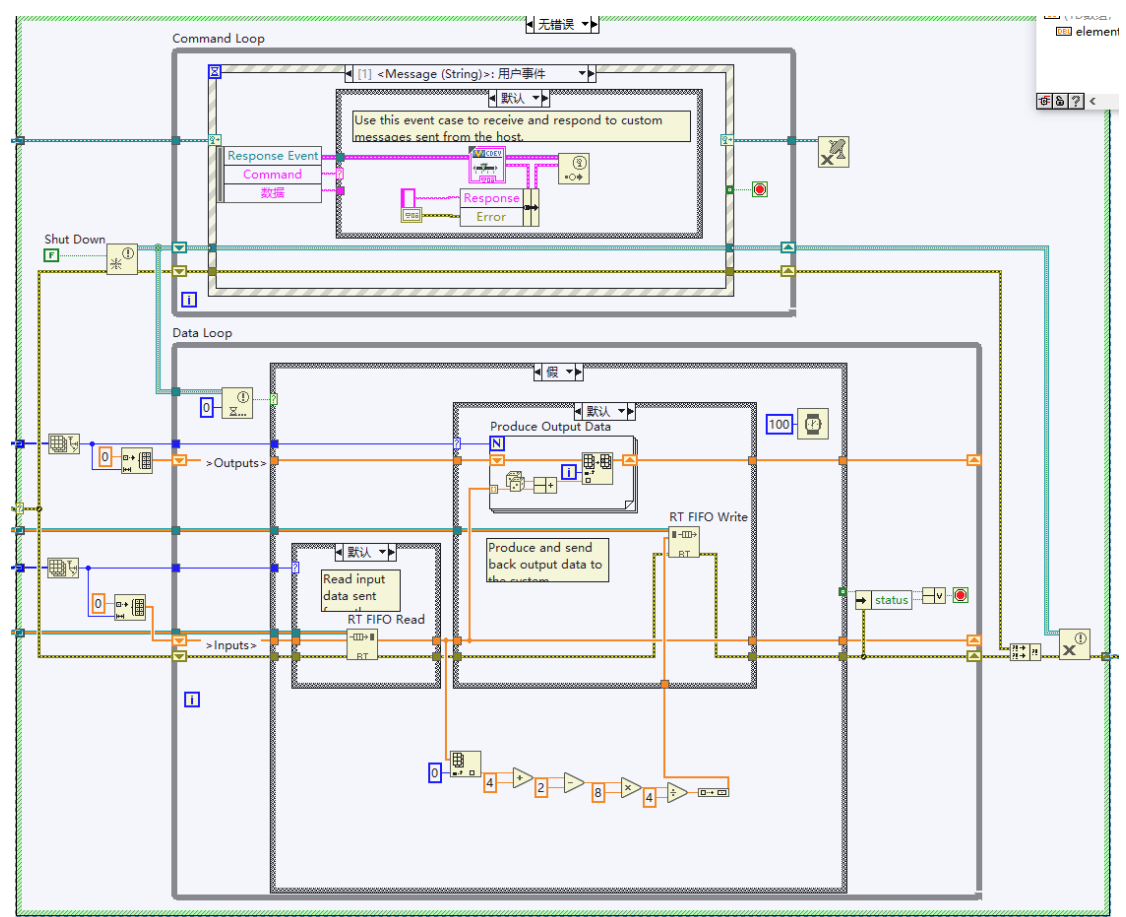

维数组

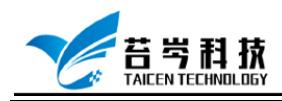

6. 点击程序生成规范, Configuration 和 Engine 分别生成一次, 可以在

C:\Users\Public\Documents\National Instruments\NI VeriStand 2018\Custom

Devices\项目名称,中找到生成的 Custom Devices 文件

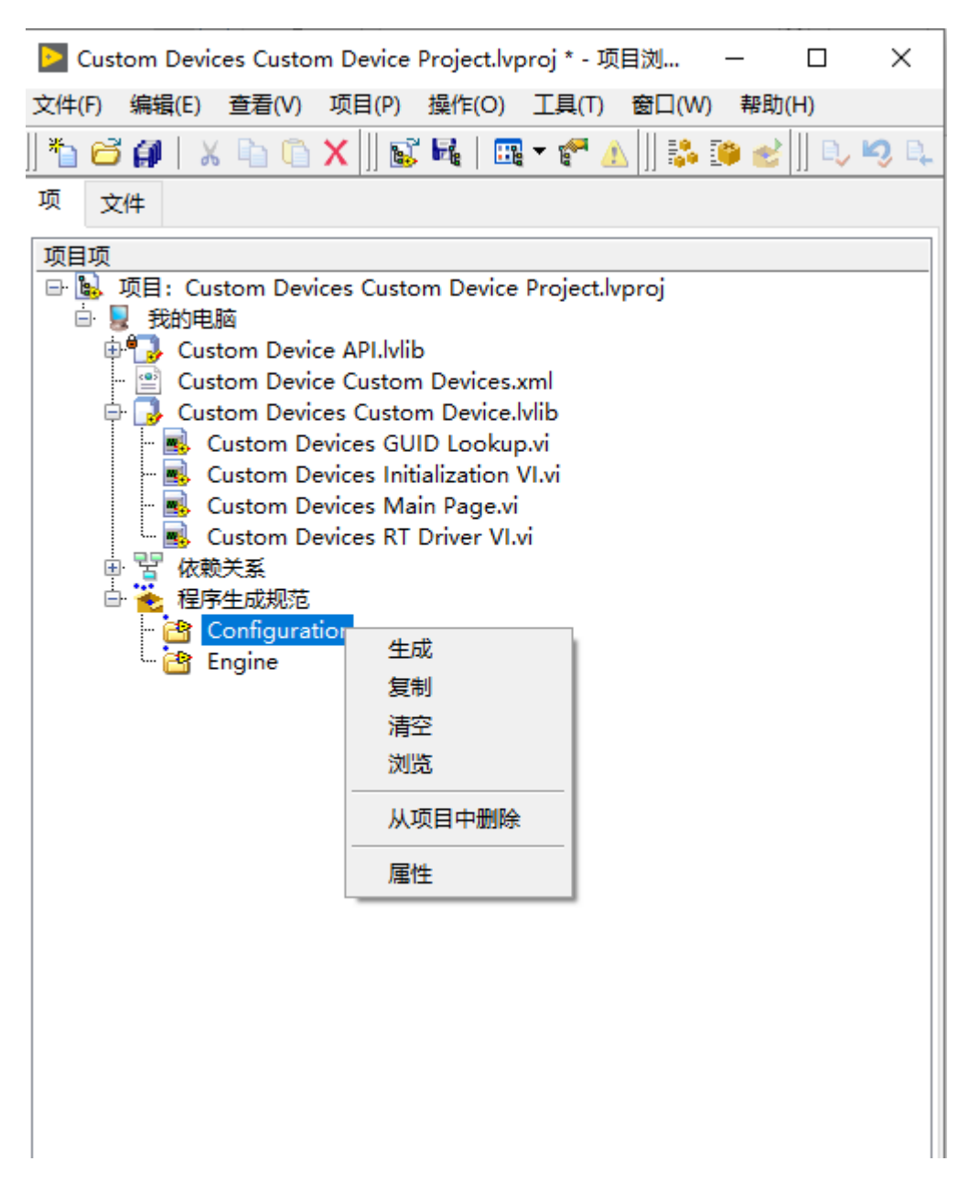

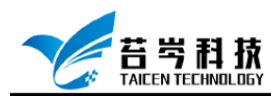

## 创建 Custom Devices 在 CompactRIO 平台运行文件

1. 点击 Custom Devices 项目右键-新建-设备和终端

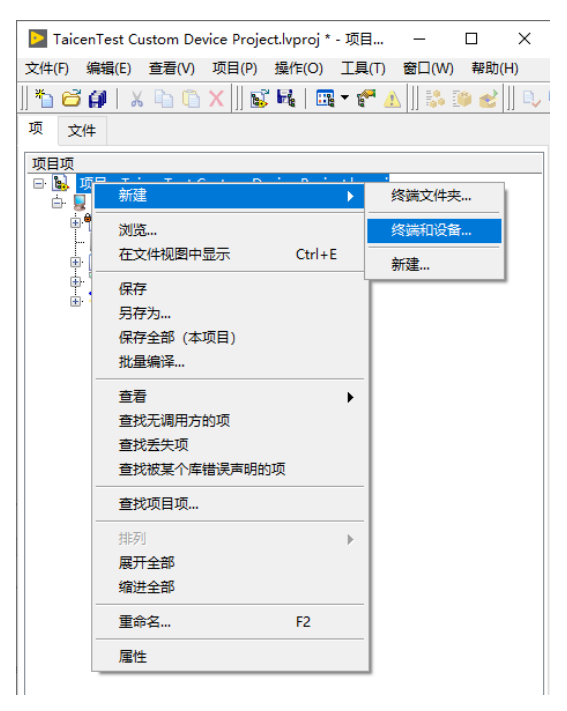

2. 点击新建终端和设备-Real-Time CompactRIO-设备型号为 cRIO-9054-确定

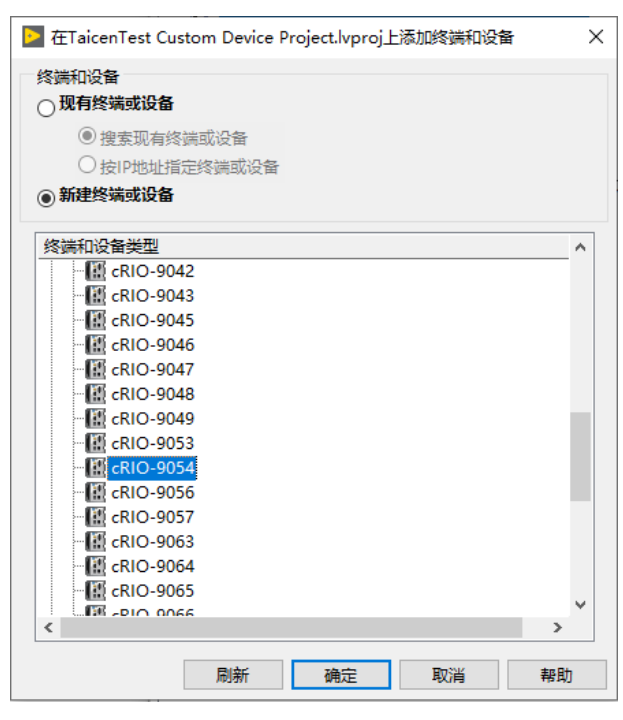

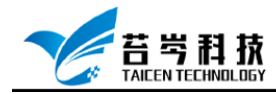

3. 点击添加的设备右键-添加-文件,将 RT.vi 添加至设备中

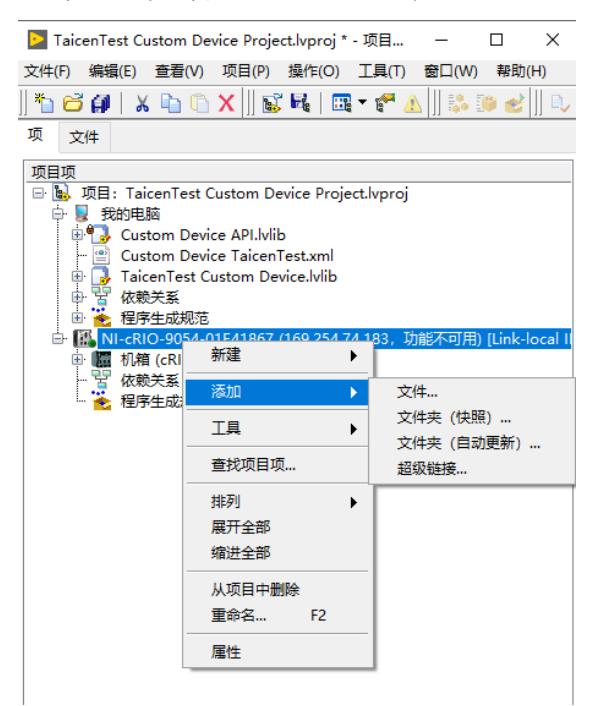

4. 点击程序生成规范,新建-源码发布,在信息一栏中 程序生成规范名称为: Engine

本地目标目录为: C:\Users\Public\Documents\National Instruments\NI VeriStand 2018\Custom Devices\项目名称

| > Engine 属性            |                                                                                                    | ×  |
|------------------------|----------------------------------------------------------------------------------------------------|----|
| 关别                     | 信息                                                                                                   |    |
| <mark>信息</mark><br>源文件 | 程序生成规范名称                                                                                             |    |
| 目标<br>源文件设置            | Engine                                                                                               |    |
| 高级<br>附加排除项<br>版本信息    | 本地目标目录<br>C:\Users\Public\Documents\National Instruments\NI VeriStand 2018\Custom Devices\TaicenTest |    |
| 生成前/后操作<br>预览          | 终端目标目录                                                                                               |    |
|                        | c:\ni-rt\startup                                                                                     |    |
|                        | 程序生成规范说明                                                                                             |    |
|                        |                                                                                                    | ^  |
|                        |                                                                                                    | ~  |
|                        |                                                                                                    |    |
|                        |                                                                                                    |    |
|                        |                                                                                                    |    |
|                        |                                                                                                    |    |
|                        | 生成 确定 取消 青                                                                                           | 野助 |

页 11

©2019 苔岑科技

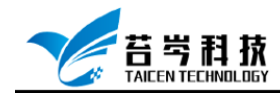

5. 在源文件一栏中,将 RT Driver.vi 添加到始终包括

| ▶ Engine 厪性                                                             |                                                       |          | ×                                     |
|-------------------------------------------------------------------------|-------------------------------------------------------|----------|---------------------------------------|
| 类别                                                                      |                                                       | 源文件      |                                       |
| 信息<br><b>源文件</b><br>目标<br>源文件设置<br>高级<br>附加排除项<br>版本信息<br>生成前/后操作<br>预览 | 项目文件<br>回 顧 NI-cRIO-9054-01E41867 (169.254.74.11<br>日 | <b>*</b> | 始终包括<br>一副 TaicenTest RT Driver VI.vi |
|                                                                         |                                                       |          | ~                                     |
|                                                                         |                                                       |          | 始终不包括                                 |
|                                                                         |                                                       | <b>†</b> |                                       |
|                                                                         | < >>                                                  |          | ~                                     |
|                                                                         |                                                       | :        | 生成确定取消帮助                              |

6. 在目标一栏中

目标路径: Linux\_x64:\Custom Devices Engine.IIb 支持目录: Linux\_x64:\data

|                                                                     |                    | 目标                                                                                                    |
|---------------------------------------------------------------------|--------------------|----------------------------------------------------------------------------------------------------|
| □==<br>至文件设置<br>電数<br>算文件设置<br>高级<br>財加排除项<br>反本信息<br>主成前/后爆作<br>页览 | 目标<br>日示日录<br>支持日录 | <ul> <li>▲ 目标标签</li> <li>目标目录</li> <li>目标路径</li> <li>Linux_x64:\TaicenTest - Engine.llb</li> <li>● 目录</li> <li>● 目录</li> <li>● (LB</li> <li>● (LB</li> </ul> |
|                                                                     | + ×                | v                                                                                                    |

页 12

©2019 苔岑科技

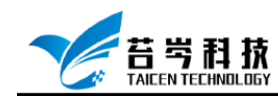

©2019 苔岑科技

7. 在源文件设置一栏中,将 RT.vi 目标改为目标目录

| ▶ Engine 属性                                                                 |                                             |                                                                                        | ×  |
|-----------------------------------------------------------------------------|---------------------------------------------|----------------------------------------------------------------------------------------|----|
| 类别                                                                          |                                             | 源文件设置                                                                                  |    |
| (1-3)<br>源文件<br>目标<br><b>源文件</b> 设置<br>高级<br>附加排除项<br>版本信息<br>生成前/后操作<br>预览 | 项目文件<br>IIIIIIIIIIIIIIIIIIIIIIIIIIIIIIIIIII | 包括类型<br>始終包括<br>目标<br>目标目录 ▼<br>□在LLB中保持顶层                                             |    |
|                                                                             | 一習 依赖关系                                     | 自定义VI属性                                                                                |    |
|                                                                             |                                             | <ul> <li>● 密码未更改</li> <li>● 謝除密码</li> <li>○ 应用新密码</li> <li>□ 在生成应用程序中重命名该文件</li> </ul> |    |
|                                                                             | < >>                                        | Laicentest Ki Driver VI.M<br>生成 确定 取消                                                  | 帮助 |

8. 在附加排除项一栏中,勾选"移除未使用的多态 VI 实例"和"移除项目库的未使用成员", 点击确定

| ▶ Engine 属性                             |                                                                                                    | ×    |
|-----------------------------------------|----------------------------------------------------------------------------------------------------|------|
| <u> </u>                                | 附加排除项           圖新开连接自定义类型           ☑ 移除未使用的多态VI实例                                                 |      |
| 源文件设置<br>高级<br>附加排除项<br>版本信息<br>生成前/后操作 | <ul> <li>✓ 移除项目库的未使用成员</li> <li>□ 移除未使用成员后修改项目库文件</li> <li>□ 断开连接未使用的内嵌子VI</li> </ul>               |      |
| 预览                                      | □ 不包括非独立打包库<br>□ 不包括非独立共享库<br>□ 不包括vi.lib中的文件<br>□ 不包括instr.lib中的文件<br>□ 不包括user.lib中的文件<br>已编译代码选项 |      |
|                                         | <ul> <li>● 保留已编译代码</li> <li>● 删除已编译代码</li> <li>○ 保留各VI或库的文件设置</li> </ul>                            |      |
|                                         | 生成 确定                                                                                               | 取消報助 |

页 13

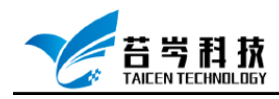

#### 9. 修改 XML 配置文件,将 Linux\_x64 调用路径添加至配置文件中

| —                                                                                                    |                                             |                         |      |  |  |  |  |  |  |  |  |  |
|----------------------------------------------------------------------------------------------------|---------------------------------------------|-------------------------|------|--|--|--|--|--|--|--|--|--|
| Lib                                                                                                    | 2020/1/8 17:52                              | 文件夹                     |      |  |  |  |  |  |  |  |  |  |
| Custom Device TaicenSW                                                                                                    | 2020/3/13 18:07                             | XML 文档                  | 3 KB |  |  |  |  |  |  |  |  |  |
| - <customdevicevi>     - <source/> <ul> <li><source/> <source/> <source/> <source/> <li><source/> <li><source/> <li><source/> <li><source/> <li><type>To Common Doc Dir             </type></li> <li><path>Custom Devices\Taic</path></li> </li></li></li></li></li></ul> </customdevicevi>                                                                                                    | ws<br>:/Type><br>enSW\TaicenSW Engine.IIb   | \TaicenSW RT Driver VI. | vi   |  |  |  |  |  |  |  |  |  |
| <br><realtimesystemdestination>c:\r<br/>VI.vi<th colspan="12"> <!--</th--></th></realtimesystemdestination>                                                                                                    | </th                                        |                         |      |  |  |  |  |  |  |  |  |  |
| - <source/> <source/> Linux_x64 <th>SupportedTarget&gt;</th> <th></th> <th></th>                                                                                                    | SupportedTarget>                            |                         |      |  |  |  |  |  |  |  |  |  |
| - <source/><br><type>To Common Doc Dir</type><br><path>Custom Devices\TaicenSW\Linux_x64\TaicenSW - Engine.llb\TaicenSW RT Driver VI.vi</path><br><br><pealtimesystemdestination>c:\ni-rt\VeriStand\Custom Devices\TaicenSW\Linux_x64\TaicenSW -</pealtimesystemdestination>                                                                                                    |                                             |                         |      |  |  |  |  |  |  |  |  |  |
| <pre></pre> <pre>Control of the second of the second of th</pre> | ver VI.vi <th>estination&gt;</th> <th></th> | estination>             |      |  |  |  |  |  |  |  |  |  |

10. 进入 Labview 项目中,点击程序生成规范,重新生成文件

|   | 共享       |       | 查君           | 1                    |           |             |                        |                |                    |       |            |         |              |     |
|---|----------|-------|--------------|----------------------|-----------|-------------|------------------------|----------------|--------------------|-------|------------|---------|--------------|-----|
|   | ~ ~ ?    | 公用    | >            | 公用文档 →               | Nation    | al Instrum  | ents → I               | NI VeriS       | tand 2018 →        | Custo | om Devices | > Taice | enTest →     | ٽ ~ |
|   |          |       | 名和           | 尔                    | ^         |             |                        | 修改             | 日期                 |       | 类型         |         | 大小           |     |
|   |          |       |              | Data                 |           |             |                        | 2020           | /3/16 18:32        |       | 文件夹        |         |              |     |
|   | <u> </u> |       |              | Linux_x64            |           |             |                        | 2020           | /3/16 18:33        |       | 文件夹        |         |              |     |
|   | 21       |       |              | Custom Dev           | vice Tai  | 创建日期        | 2020/3/1               | 6 18:33        | 1/15 10:34         |       | XML 文档     |         | 2 K          | В   |
|   | 7        |       |              | Engine_dep           | instr.bii | 大小: 923     | KB                     | 0 10.00        | /3/16 18:33        |       | BIN 文件     |         | 1 K          | В   |
|   | 1        |       |              | TaicenTest           | Configu   | 文件夹: da     | ata                    |                | /3/16 18:32        |       | LabVIEW    | LLB     | 1,188 K      | В   |
| V |          |       | <b>.</b>     | TaicenTest           | Engine    | 文件: Taic    | enTest -               | Engine         | /3/16 18:33        |       | LabVIEW    | LLB     | 911 K        | В   |
| ŧ |          |       |              |                      |           |             |                        |                |                    |       |            |         |              |     |
| ; | 共享       | 查君    | liter        |                      |           |             |                        |                |                    |       |            |         |              |     |
|   | « Na     | tiona | Ins          | truments → NI        | VeriStan  | d 2018 → Cu | ustom Devid            | ces → Tai      | cenTest → Linux    | _x64  |            | ~ 0     | 搜索"Linux_x64 | t.  |
|   |          | 名和    | <b>F</b>     | ^                    |           |             | 修改日期                   |                | 类型                 |       | 大小         |         |              |     |
|   | * * * *  |       | data<br>Taic | a<br>ænTest - Engine | 9         |             | 2020/3/16<br>2020/3/16 | 18:33<br>18:33 | 文件夹<br>LabVIEW LLB | 3     | 911 KB     |         |              |     |
|   |          |       |              |                      |           |             |                        |                |                    |       |            |         |              |     |